# acmailer の(初期)設定・使用方法

#### 基礎編

2022/3/16 松愛会 HP 委員会 2023/7/20 追加・改訂<sup>1</sup> 2024/10/3 追加・改訂<sup>2</sup>

### 1. acmailer にログイン

(1) 下記のログイン URL にアクセスする。

https://www.shoai.ne.jp/支部 ID/acmailer/login.cgi

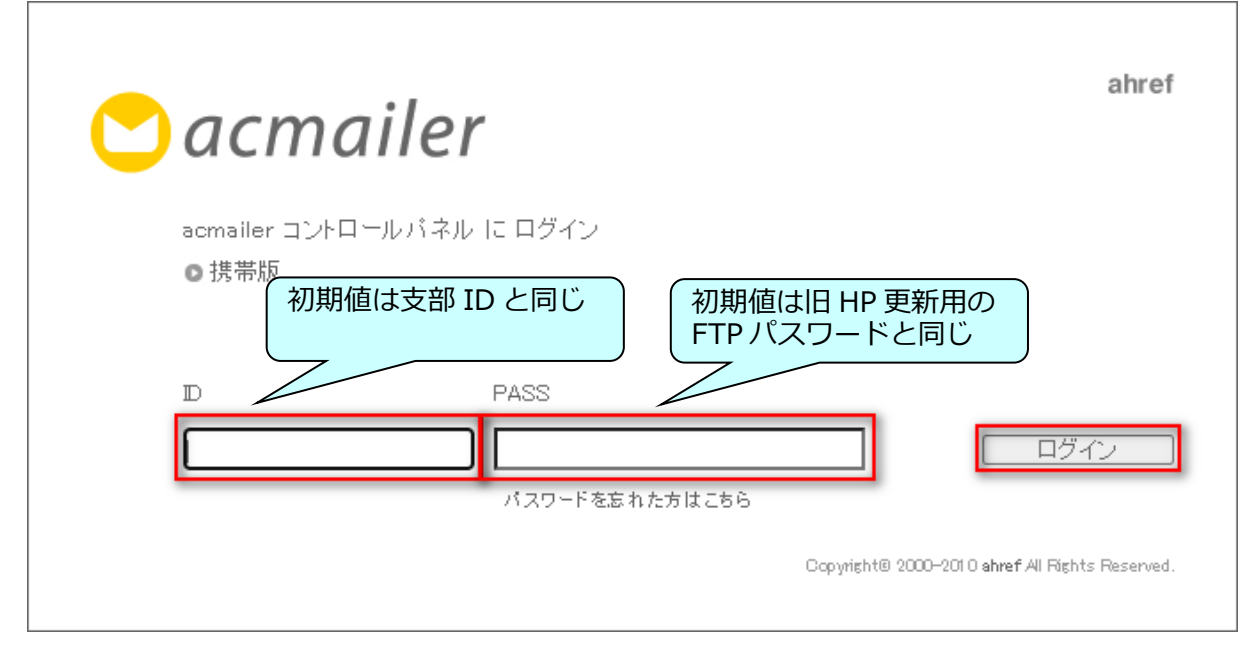

(2) ID とパスワードを入力して「ログイン」をクリック→ 下記の TOP 画面(上部の一部)

| Cacmailer ver 4.0.5 【管理者】でログイン中                                                                        | EXTRA<br>INNOVATION<br>・ログアウト |
|----------------------------------------------------------------------------------------------------|-------------------------------|
| TOP メール配信 メールアドレス管理 配信履歴 各種設定 メールテンプレート メルマガ登録フォーム 画                                                   | 像管理                           |
| オンラインマニュアル                                                                                             |                               |
| ライセンスについて 無料で使えるメール配信CGI「エーシーメーラー」へようこそ                                                                | ÷ !                           |
| acmailer 公式サイト オンラインマニュアル 設定」>「トッブページメモ」にて編集が行えます。                                                     |                               |
| 最新情報をお送りします!<br>→ acmailer ユーザー登録 お客様各位                                                                |                               |
| 回動 この度は、「acmailerCGI版」をご利用いただき誠にありがとうございます。                                                            |                               |
| powered by <b>○acmailer</b><br>当サービスは、お客様の声をもとにして、よりよいサービスの向上を目指しております。                                |                               |
| Controller オスキタアを<br>こで利用にあたりまして、ご意見やご要望などありましたら、バージョンアップ時の<br>参考にさせていただきたく存じますので、どうぞお気軽にお問い合わせくださいませ。 |                               |

<sup>※</sup>次ページ以降では、いくつかの(初期)設定方法について説明します

<sup>1</sup> 岡山、奈良西 両支部さんのご経験を元に追加・改訂

<sup>2</sup> 奈良西支部さんのご経験を元に追加・改訂

## 2. 各種(初期)設定

(1) 各種設定

| Cacmailer ver 4.0.5 【管理者】でログイン中 |      |           |      |      |           |            | *    | EXTRA<br>INNOVATION<br>● ログアウト |
|---------------------------------|------|-----------|------|------|-----------|------------|------|--------------------------------|
| TOP 🗸                           | ール配信 | メールアドレス管理 | 配信履歴 | 各種設定 | メールテンプレート | メルマガ登録フォーム | 画像管理 |                                |

(a) メール設定

| <b>COP</b> メール配信 メール | Cr ver 4.0.5 【管理者】でログイン中         ・ ログアウト         ・ ログアウト         ・ アドレス管理 配信履歴 各種設定 メールテンプレート メルマガ登録フォーム 画像管理 |
|----------------------|----------------------------------------------------------------------------------------------------|
| menu                 | 各種設定 メール設定                                                                                                    |
| メール設定                | メール設定                                                                                                    |
| 自由項目設定               | <ul> <li>差出人名</li> <li>バナソニック松愛会</li> <li>〇〇支部</li> <li>※差出人名には「「」「「「」「つ」の文字列を使用することはできません。</li> </ul>        |
| システム設定               | 差虫人マール.フレーマー honbu-test@shoai.ne.jp                                                                           |
| 送信サーバー設定             | ※半角声が 変更したら忘れずにし                                                                                              |
| 空メール設定<br>           | を部メールアドレス<br>アドレスについては別途資料)                                                                                   |

## (b) 自由項目設定(メールアドレス以外に 10 項目まで設定可能)

| Ċ acmai      | ler ver 4.0.5 【管理者】でログイン中                                                                                 |             |
|--------------|----------------------------------------------------------------------------------------------------|-------------|
| TOP メール配信 メー | ルアドレス管理 配信履歴 各種設定 メールテンプレート メルマガ登録フォーム                                                                    | 画像管理        |
| menu         | <ul> <li>各種設定</li> <li>自由項目設定</li> <li>特定の項目で絞り込んで</li> <li>選択的にメール送信が可能</li> <li>→ 具体的な方法について</li> </ul> | と<br>には後述   |
|              | 白山面日設定                                                                                                    |             |
| メール設定        | 日田19月日 政府<br>* 項目名はフォーム設定で設定した内容と連動していますので、編集にはご注                                                         | を意ください。     |
| 自由項目設定       | 項目1 氏名                                                                                                    | ☑必須         |
| システム設定       | 項目2 (性別)                                                                                                  |             |
| 送信サーバー設定     | 項目3 (時区分) 「メールアドレス管理」の「                                                                                   | CSV ダウンロード」 |
| 空メール設定       |                                                                                                    | ⊠切り記号と見做さ   |
| 予約配信設定       | 道田5 (古田) (古田) (古田) (古田) (古田) (古田) (古田) (古田)                                                               | j           |
| 不着メール設定      | 項目6 件所                                                                                                    |             |
| 不着メール管理      |                                                                                                    | □.以須        |
| トップページメモ     | 項目名には「,」(半角カンマ)を使わな                                                                                       | いこと!        |
| 携帯ドメイン設定     | また、中味(とくに「備考」など注意)(                                                                                       | にも使わないこと!   |
|              |                                                                                                    |             |
| 仮登録データ一覧     | 復日10 UIII考<br>※必須にチェックが入っていると 登録時にエニーチェックが行います                                                            |             |
| 設定エクスポート     | WEALL TANK OCCORCE THE TANK AS                                                                            |             |
| 設定インボート      | 更新                                                                                                    |             |
|              |                                                                                                    |             |

## (c) システム設定 必要に応じて、ログイン ID とパスワードを変更可能

|                           | EXTRA<br>INNOVATION<br>O DOTON |                           |      |
|---------------------------|--------------------------------|---------------------------|------|
| 10P メール省C1m メール           | アドレス管理 昭信腹歴                    | 各種設定 メールナンフレート メルマ力登録ノオーム | 画隊官理 |
| menu                      | 各種設定 システ                       | ム設定                       |      |
| メール設定                     |                                | システム設定                    |      |
| 自由項目設定                    | ログインD                          | ※半角英数字                    |      |
| <u>システム設定</u><br>送信サーバー設定 | バスワード                          | ·······<br>※半角英数字         |      |
| 空メール設定                    | バスワード<br>(確認用)                 |                           |      |

(d) 不着メール設定

配信できなかったメールの管理ができる

| <b>CO</b> acmail<br>TOP メール配信 メール | <b>er</b> ver 4.0.5 【管3<br>アドレス管理 配信履歴 | 理者】でログイン中  を 種設定 メールテンブレート メルマガ登録フォーム  画像管理                             |
|-----------------------------------|----------------------------------------|-------------------------------------------------------------------------|
| menu                              | 各種設定 不着メ                               | ール設定                                                                    |
| メール設定                             | 不差メール管理                                | → 設定済みなので変更しないこと!                                                       |
| 自由項目設定<br>システム設定                  |                                        | kyotos_return@www.shoai.ne.jp<br>※小者メールの戻り先メールアドレスを指定してください。            |
| 送信サーバー設定                          | 小者受信用メールアドレス                           | ※不着メール受信はサーバーに負担がかかりますので、よくよくご注意ください。<br>※必ず、ご自身の管理上にあるメールアドレスをご指定ください。 |
| 予約配信設定                            | 配信停止設定                                 | 2 回以上、不着の場合に配信停止を自動的に行う<br>※ゼロ、 キャン・た場合は自動的に配信停止になりません                  |
| 不着メール設定 不着メール管理                   | 不着ログ保存件数                               | この場合、2回不着になると「メールアドレス一覧」の<br>「配信フラグ」がクリアされ配信されなくなる                      |
| トップページメモ<br>携帯ドメイン設定              | パイプ処理用文字列                              | [//data //boai2/shibu/kyotos/acmailer/lib/errmail.pl  手動で元に戻すことは可能      |

(e) その他

「送信サーバ設定」や「予約配信設定」などは設定済み → 基本的にはそのまま

## 3. メールアドレス管理

通常の運用ではアドレス帳のバックアップ

# (a) CSV ダウンロード

手入力は間違いも多いので、まず 1. (b)で設定した項目に対応した Excel ファイルの テンプレートをダウンロード

| てのP メール配信 メ              | <b>iler</b> ver a<br>-ルアドレス管理 | 4.0.5 【管理者】でログ・<br>配信履歴 各種設定 | イン中<br>メールテンプレート | メルマガ登録フォーム    | <ul> <li>ENTRODUCTION</li> <li>ログアウト</li> <li>画像管理</li> </ul> |
|--------------------------|-------------------------------|------------------------------|------------------|---------------|---------------------------------------------------------------|
| menu                     | メールアドレ                        | ッス管理 メールアト                   | 「レス一覧            |               |                                                               |
| メールアドレス一覧                | 総数[0]                         |                              | 重複[0]エラー数        | ((重複除<)[○]配信停 | ₅止数[0]  有効総数[0]                                               |
| 一覧表示項目の設定                | 項目                            | メールアドレス 🕶                    |                  |               | 条件追加                                                          |
| メールアドレス登録                | 条件                            | ©and Oor                     | ドメイン             | ●両方 OPC O携帯   |                                                               |
| メールアドレス削除                | 状態                            | ●全て ○配信可 ○配信                 | 停止 あいまい検索        |               |                                                               |
| CSVダウンロード<br>メールアドレス完全削除 | 現在登録されて                       | いるメールアドレスはありま                | <u>検索</u><br>せん  | į             | ※検索結果をCSVダウンロード                                               |

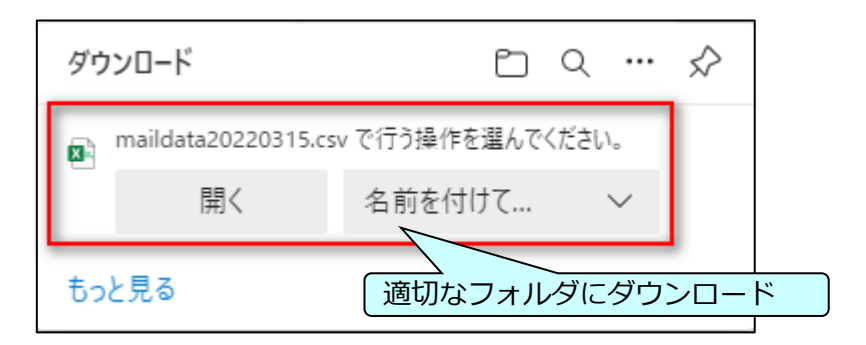

| 自動保存 🧿   |                         |                             | K 🖉 🖸                   |                            | maildata202 | 220315.csv - | Q        | 森本泰司 | <u>8</u> 13 | F    | - 0    | ×    |
|----------|-------------------------|-----------------------------|-------------------------|----------------------------|-------------|--------------|----------|------|-------------|------|--------|------|
| ファイル ホ   | ーム 挿入                   | ページ レイアウ                    | 小 数式                    | データー オ                     | 校閲 表示       | ヘルプ          |          |      |             | 모    | אכאנ 🖻 | 共有   |
| () データ損失 | その可能性 <u>このブ</u><br>ように | ックをコンマ区切り(<br>するには、Excel ファ | .csv) 形式で保存<br>ァイル形式で保存 | <u>字すると、一部の</u><br>してください。 | D機能が失われるT   | 可能性があります。    | 機能が失われない | 次回加  | ら表示しない      | 名前を付 | けて保存   | ×    |
| A1       | • : ×                   | √ <i>f</i> x                | E-MAIL                  |                            |             |              |          |      |             |      |        | ٣    |
| A        | В                       | С                           | D                       | E                          | F           | G            | Н        | Ι    | J           | К    | L      |      |
| 1 E-MAIL | 氏名                      | 性別                          | 年齡区分                    | 地区                         | 支部役員        | 住所           |          |      |             | 備考   | ステータス  |      |
| 2        |                         |                             |                         |                            |             |              |          |      |             |      |        |      |
| 3        |                         |                             | <u> </u>                | <u> </u>                   |             |              |          |      |             |      |        |      |
| 4        |                         | 「自日                         | 由項目設                    | 定」の内                       | 内容に対応       | 忘してい         | る        |      |             |      |        | _    |
| 5        |                         | <u> </u>                    |                         |                            |             |              |          |      |             |      |        | _    |
| 6        |                         |                             |                         |                            |             |              |          |      |             |      |        |      |
| - + - +  | maildata2               | 0220315                     | (+)                     |                            |             |              | ÷ •      |      |             |      |        | ►    |
| 準備完了 ℃?  | アクセシビリティ:利              | 用不可                         |                         |                            |             |              |          | Ħ    |             |      | + 1    | .00% |

| (b) メールアドレス                                                                                                    | く登録                                                                                                    |
|----------------------------------------------------------------------------------------------------|----------------------------------------------------------------------------------------------------|
| ダウンロードした                                                                                                    | こ CSV ファイルを Excel で開き、手持ちのデータをコピーして                                                                                                    |
| 別名保存                                                                                                    | 「個人認証登録会員」支部別リスト」や                                                                                                    |
| 毎月の「個人認証で                                                                                                    | 登録会員 支部別リスト                                                                                                    |
| に依る更新方法に                                                                                                    |                                                                                                    |
|                                                                                                    |                                                                                                    |
|                                                                                                    |                                                                                                    |
|                                                                                                    | アリト 数式 データ 秋間 表示 ハルノ ビス有<br>り(.csv)形式で保存すると、一部の機能が失われる可能性があります。機能が失われないよう 次回からまデーはい 夕前を付けて尽た マ                                                                                                    |
| CT State Contract Contract Con | アイル形式で保存してください。                                                                                                    |
| A1 $\checkmark$ $f_x$                                                                                                    | E-MAIL ♥                                                                                                    |
| A A                                                                                                    | B         C         D         E         F         G         H I J         K         L         ▲           氏名         性別         年齢区分         地区         支部役員         住所         備者         ステータス                                                                                                    |
| 2 abc@shoai.ne.jp                                                                                                    | 松愛 太郎 男 80歳以上 地区A 支部役員A 八幡市八幡 不着テスト用                                                                                                    |
| 3 def@shoai.ne.jp<br>4 orangutang@ares.eonet.ne.jp                                                                                                    | 松変 化子 女 75~79歳 地区A 支部役員A 八幡市八幡 小看テスト用<br>p 森本 泰司 男 70~74歳 地区B 支部役員B 八幡市男山                                                                                                    |
| 5                                                                                                    |                                                                                                    |
|                                                                                                    |                                                                                                    |
| 準備元 」                                                                                                    |                                                                                                    |
|                                                                                                    |                                                                                                    |
| acmail                                                                                                    |                                                                                                    |
|                                                                                                    | ♥ ver 4.0.5 【管理者】でログイン中 ● ログアウト                                                                                                    |
| TOP メール配信 メール                                                                                                    | レアドレス管理 配信履歴 各種設定 メールテンプレート メルマガ登録フォーム 画像管理                                                                                                    |
|                                                                                                    |                                                                                                    |
| menu                                                                                                    | メニルアドレス管理 メニルアドレス登録 データを更新したファイルを指定                                                                                                    |
| menu                                                                                                    |                                                                                                    |
|                                                                                                    |                                                                                                    |
| メールアドレス一覧                                                                                                    | CSVファイル<br>ファイルの選択<br>ファイルが選択されていません                                                                                                    |
| 一覧表示項目の設定                                                                                                    |                                                                                                    |
| メールアドレス登録                                                                                                    |                                                                                                    |
|                                                                                                    |                                                                                                    |
|                                                                                                    |                                                                                                    |
|                                                                                                    | er ver 4.0.5 【管理者】でログイン中                                                                                                    |
| TOP マールの信 マール                                                                                                    |                                                                                                    |
|                                                                                                    | パドレス管理 配信限歴 谷種設定 メールリンプレード メルマガ豆球プオーム 回床管理                                                                                                    |
|                                                                                                    |                                                                                                    |
| menu                                                                                                    | メールアドレス管理 メールアドレス登録 ファイルを確認して「一氏登録」                                                                                                    |
|                                                                                                    |                                                                                                    |
| メールアドレス一覧                                                                                                    | CSVファイル ファイルの選択 acmailer_address.csv                                                                                                    |
|                                                                                                    |                                                                                                    |
| マールアドレフ登録                                                                                                    | にたし、EXCELで出力した CSV ファイルは文字化けする<br>可能性があるので、CSV ファイルをメエ幅やどで問いて                                                                                                    |
|                                                                                                    | 「 $if left in the first in the first in t$ |
|                                                                                                    | すること!(ファイル読み込みは使わない)                                                                                                    |
| CSVタワンロード                                                                                                    |                                                                                                    |
| メールアドレス完全削除<br>                                                                                                    |                                                                                                    |
|                                                                                                    |                                                                                                    |
| オンラインマニュアル                                                                                                    | ◎ ◎ ○ 0.メールアトレス登録時の又子化けとその対策                                                                                                    |
|                                                                                                    | 〇入力された配信フラグ(項目12)の入力値を優先させる(1ならON)                                                                                                    |
| ライセンスについて                                                                                                    | ✓登録データ詳細表示(処理が重くなります)                                                                                                    |
|                                                                                                    |                                                                                                    |
| n (3-1844 /)                                                                                                    | ↓ →括登録 ↓                                                                                                    |

|                   |          | .0.5 【管理者】でログ<br>配信厨歴 冬海設定 | イン中                  | √川,▽岩登録つ★~Ⅰ、 両線             | EXTRA<br>INNOVATION<br>・ログアウト |
|-------------------|----------|----------------------------|----------------------|-----------------------------|-------------------------------|
|                   | VIIVABE  |                            | × 105000 1           |                             | , 6 °I                        |
| menu              | メールアドレ   | 、ス管理 メールア                  | ドレス一覧                |                             |                               |
| メールアドレス <b>一覧</b> | 総数[3]    |                            | 重複[0]エラ−数            | 【(重複除<)[○]配信停止数[            | 0]  有効総数[3]                   |
| 一覧表示項目の設定         |          |                            | 新規登録されま              |                             | _                             |
| メールアドレス登録         | 項目       | [メールアドレス <b>▼</b> ][       |                      | 含む ~  条件追加                  | 10                            |
| メールアドレス削除         | 条件       | ©and Oor                   | ドメイン                 | ●両方 OPC O携帯                 |                               |
|                   | 状態       | ●全て ○配信可 ○配信               | 言停止 あいまい検索           | □□□ 一覧に表示                   | する項目は                         |
| メールアドレス完全削除       |          |                            | 検索                   | 変更可(次                       | の図参照)                         |
|                   | 配信 メール   | υγκυλ 🛓                    | メールアドレス 🔺            | メールアドレス 🔺                   | 編集 削除                         |
| オンラインマニュアル        | 1 🔽 abc@ | )shoai.ne.jp               | abc@shoai.ne.jp      | abc@shoai.ne.jp             | 編集 削除                         |
|                   | 2 🗹 def@ | shoai.ne.jp                | def@shoai.ne.jp      | def@shoai.ne.jp             | 編集 削除                         |
| ライセンスについて         | 3 🗹 oran | gutang@ares.eonet.ne.jp    | orangutang@ares.eone | et.ne.jp orangutang@ares.eo | net.ne.jp [編集][削除]<br> 1      |

| Cacmai                        | EXTRA<br>INNOVATION<br>・ログアウト     |                                                      |                            |            |
|-------------------------------|-----------------------------------|------------------------------------------------------|----------------------------|------------|
| TOP メール配信 メール                 | レアドレス管理 配信履歴                      | 各種設定 メールテンプレート                                       | メルマガ登録フォーム                 | 画像管理       |
|                               |                                   |                                                      |                            |            |
| menu                          | メールアドレス管理                         | 一覧表示項目の設定                                            |                            |            |
| メールアドレス一覧                     |                                   | メールアドレス一覧表<br>* 自由項目設定で設定した項目の中から通                   | 示の項目を設定<br>訳することができます(最大3項 | (日)        |
| メールアドレス登録<br>メールアドレス削除<br>ここで | <sub>表示順</sub><br>こ表示する項目は<br>ご設定 | <ul><li>メールアドレス</li><li>メールアドレ:</li><li>更新</li></ul> | マレールアドレスマ                  | <u>ニュー</u> |

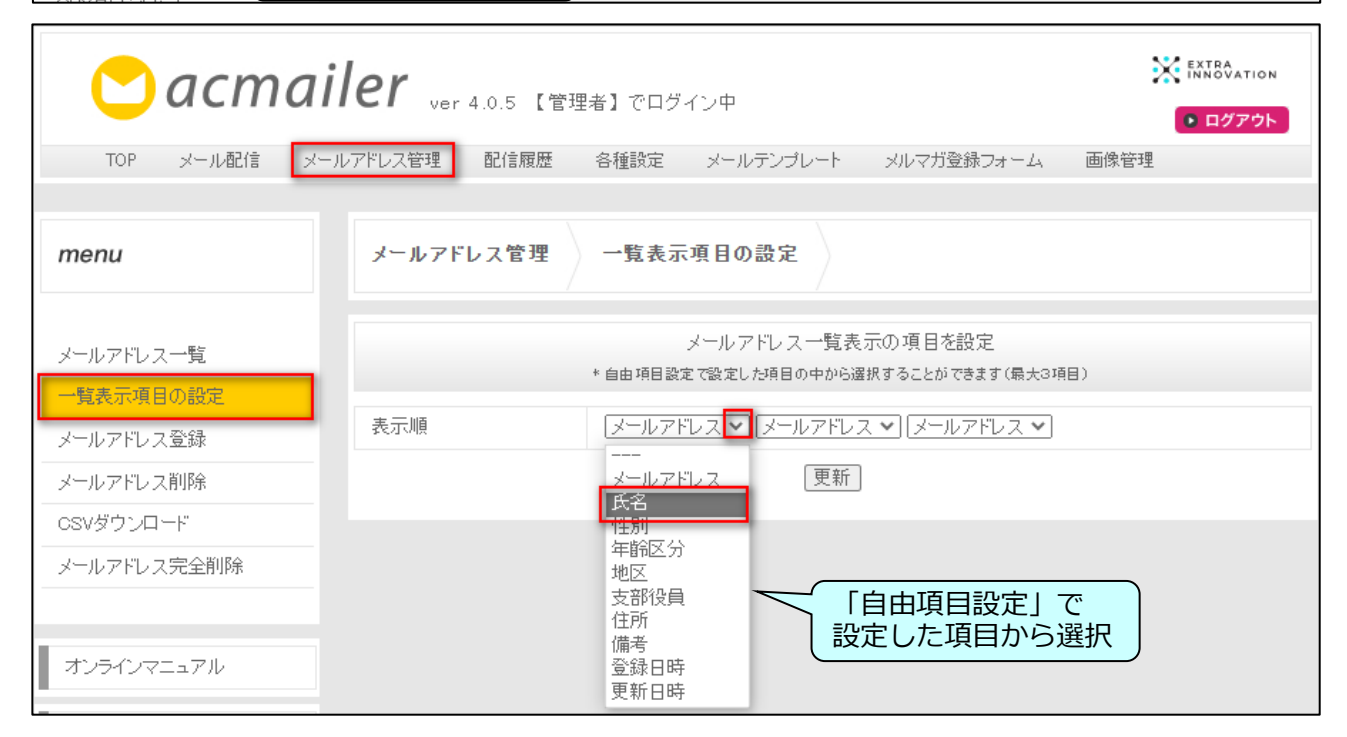

| Cacmailer ver 4.0.5 【管理者】でログイン中 |                                                             |    |  |  |  |  |
|---------------------------------|-------------------------------------------------------------|----|--|--|--|--|
| TOP メール配信 メール                   | アドレス管理 配信履歴 各種設定 メールテンプレート メルマガ登録フォーム 画像                    | 管理 |  |  |  |  |
| menu                            | メールアドレス管理 一覧表示項目の設定                                         |    |  |  |  |  |
| メールアドレス一覧<br>一覧表示項目の設定          | メールアドレス 一覧表示の項目を設定<br>* 自由項目設定で設定した項目の中から選択することができます(最大3項目) |    |  |  |  |  |
| メールアドレス登録                       | 表示順 氏名                                                      |    |  |  |  |  |
| メールアドレス削除                       | 更新                                                          |    |  |  |  |  |

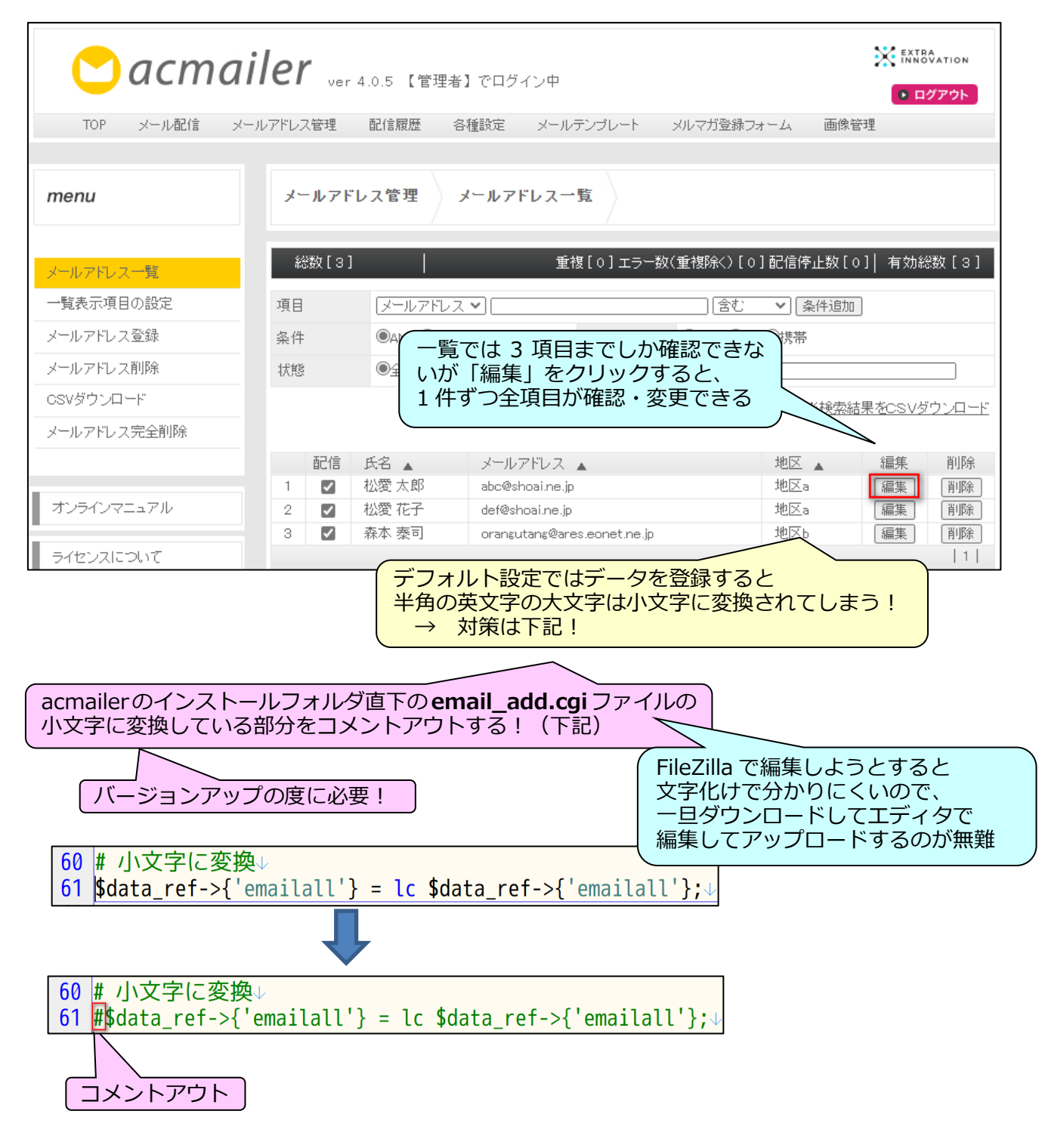

4. メールの配信

基本は、「テキストメール」

(a) テキストメール配信(予約配信を例に)

| Cacma          | <b>iler</b> ver 4.0.5 【管 | 理者】でログイン中<br><b>● ログアウト</b>                                                                          |
|----------------|--------------------------|----------------------------------------------------------------------------------------------------|
| TOP メール配信 メ    | ールアドレス管理 配信履歴            | 各種設定 メールテンプレート メルマガ登録フォーム 画像管理                                                                       |
| menu           | メール配信 テキ                 | ストメール配信                                                                                              |
| テキストメール配信      | 送信先件数                    | 3/3 • 送信先確認                                                                                          |
| HTMLメール配信      | 差出人                      | パナソニック松愛会 〇〇支部〈honbu eshoai.ne.jp〉 💿 変更                                                              |
| デコメール配信        | 配信日時                     | ○今す<"<br>●予約 [2022 ♥] 年 3 ♥ 月 16 ♥ 日 16 ♥ 時 45 ♥ 分                                                   |
|                | 絞込                       | [メールアドレス •] 【 • 条件追加】                                                                                |
| オンラインマニュアル     | 条件                       | ●AND検索 Oor検索<br>15 分刻みで設定できる                                                                         |
|                | ドメイン                     |                                                                                                    |
| MEDAIED (T     | 配信テンプレート                 | ¥                                                                                                    |
| acmailer 公式サイト | 件名                       |                                                                                                    |
|                | 本文                       | 予約配信テスト<br>不著メールテスト<br>、<br>一時的にサーバの負荷が大きくなるので、<br>後で支部毎に調整をお願いしたいと考え<br>ています。<br>ご協力の程よろしくお願いいたします。 |
|                |                          | 使用可能変数を見る                                                                                            |
|                |                          | 送信確認画面へ                                                                                              |

| Cacma          | <b>iler</b> <sub>ver 4.0.5</sub> 【管理 | ENTROATION 理者】でログイン中 の ログアウト                                      |
|----------------|--------------------------------------|-------------------------------------------------------------------|
| TOP メール配信 メー   | -ルアドレス管理 配信履歴                        | 各種設定 メールテンプレート メルマガ登録フォーム 画像管理                                    |
|                |                                      |                                                                   |
| menu           | メール配信 メール                            | 配信確認                                                              |
| テキストメール配信      | 送信確認画面                               |                                                                   |
| HTMLメール配信      | 送信先件数                                | 3/3 【表示】 (ダウンロード)                                                 |
| デコメール配信        | 差出人                                  | バナソニック松愛会 〇〇支部 〈honbu-test@shoai.ne.jp〉                           |
|                | 配信日時                                 | 予約配信 2022年03月16日16時45分                                            |
|                | 絞込                                   |                                                                   |
| オンラインマニュアル     | 条件                                   | AND検索                                                             |
| ライセンスについて      | ドメイン                                 | 両方                                                                |
|                | メール形式                                | テキスト                                                              |
| acmailer 公式サイト | 件名                                   | 予約配信テスト                                                           |
|                | 本文                                   | 予約配信テスト<br>不着メールテスト<br>テスト送信はここ                                   |
|                | プレビュー                                | 表示                                                                |
|                | honbu-test@shoai.ne.<br>テスト送         | p テスト送信 ※任意のアドレスヘテストメールを送信します<br>信では送信先リストー件目の値が変数に差し替えられて配信されます。 |
|                |                                      | 展る」 送信開始 最終送信はここ                                                  |

| Cacmai           | <b>ler</b> ver 4.0.5 【管理者】でログイン中          | EXTRACTION<br>INNOVATION |
|------------------|-------------------------------------------|--------------------------|
| TOP X-/VBC1a X-/ | レアトレス管理 昭信粮歴 各種設定 メールテノフレート メルマ力登録フォーム 画像 | 、管理                      |
| menu             | メール配信完了                                   | ノックすると                   |
| テキストメール配信        | メール配信完了次の図                                |                          |
| HTMLメール配信        | 送信内容・送信状態 <mark>、履歴画面。</mark> りお確かめください。  |                          |
| デコメール配信          | <u>TOPIC戻る</u>                            |                          |

| Cacmailer ver 4.0.5 【管理者】でログイン中 |                                             |                               |                  |                                  |  |  |  |  |
|---------------------------------|---------------------------------------------|-------------------------------|------------------|----------------------------------|--|--|--|--|
| TOP メール配信 メール                   | アドレス管理 配信履歴                                 | 各種設定 メール                      | テンプレート メルマガ登録フォ・ | ーム 画像管理                          |  |  |  |  |
| menu                            | 配信履歴                                        | t<br>t                        | だ送信されていない        | 状態                               |  |  |  |  |
| 配信履歴                            | 表示期間                                        | 年月日た                          | ら 年 月            | 日まで 表示 クリア                       |  |  |  |  |
| バックナンバー                         | 状態/選択 <u>予約配信</u> 2022       管理者       16:4 | 開始 終了<br>2/03/16<br>5:00 (予約) | 件名               | 配信     不着     削除       3通     削除 |  |  |  |  |

## 【配信確認】

| Cacmailer ver 4.0.5 【管理者】でログイン中 |                             |                                          |                      |             |            |  |  |  |
|---------------------------------|-----------------------------|------------------------------------------|----------------------|-------------|------------|--|--|--|
|                                 |                             |                                          |                      |             |            |  |  |  |
| menu                            | 配信履歴                        | 〔送信さ<br>7                                | れた頃に、 <f5></f5>      | →キーで確認可能    | 能          |  |  |  |
| 配信履歴                            | 表示期間                        |                                          | 年月                   | 日まで         | 表示 クリア     |  |  |  |
| バックナンバー                         | 状態/選択 開<br>2022/<br>16:45:0 | b台 終了<br>03/16 2022/03/16<br>10 16:51:03 | 件名<br><u>予約配信テスト</u> | 配信 不剩<br>3通 | 着 削除<br>削除 |  |  |  |

## (b) 絞り込み配信

| Ċ acmail       | <b>er</b> ver 4.0.5 【管理 | 活 「NNBOATION<br>活 」でログイン中 0770ト              |
|----------------|-------------------------|----------------------------------------------|
| TOP メール配信 メール  | アドレス管理 配信履歴             | 各種設定 メールテンプレート メルマガ登録フォーム 画像管理               |
| menu           | メール配信 テキス               | トメール配信                                       |
| テキストメール配信      | 送信先件数                   | 3/3 • 送信先確認                                  |
| HTMLメール配信      | 差出人                     | パナソニック松愛会 〇〇支部 〈honbu-test@shoai.ne.jp〉 💿 変更 |
| デコメール配信        | 配信日時                    | ●今す<"<br>○予約 2022 ♥ 年 3 ♥ 月 16 ♥ 日 18 ♥ 時♥ 分 |
|                | 絞込                      | [地区 ∨]地区b [含む ∨] 条件追加]                       |
| オンラインマニュアル     | 条件                      |                                              |
|                | ドメイン                    | ●両方 OPC O携帯                                  |
| MEXACULT       | 配信テンプレート                | <b>v</b>                                     |
| acmailer 公式サイト | 件名                      | 絞り込み配信テスト                                    |
|                | 本文                      | 地区日のみに絞り込み配信                                 |
|                |                         | 送信確認画面へ                                      |

| COP メール配信 メー                                              | <b>iler</b> ver 4.0.5 【*<br>・ルアドレス管理 配信履歴                                            | 管理者】でログイン中                                                               |  |  |  |  |  |  |
|-----------------------------------------------------------|--------------------------------------------------------------------------------------|--------------------------------------------------------------------------|--|--|--|--|--|--|
| menu                                                      | メール配信 メー                                                                             | - ル 配信確認                                                                 |  |  |  |  |  |  |
| キキフトメール配信                                                 | 送信確認画面                                                                               |                                                                          |  |  |  |  |  |  |
|                                                           | 送信先件数                                                                                | 1/3 表示 ダウンロード                                                            |  |  |  |  |  |  |
| デコメール配信                                                   | 差出人                                                                                  | パナソニック松愛会 〇〇支部 <honbu-test@shoai.ne.jp></honbu-test@shoai.ne.jp>         |  |  |  |  |  |  |
|                                                           | 配信日時                                                                                 | 今す<"                                                                     |  |  |  |  |  |  |
|                                                           | 絞込                                                                                   | 地区 :地区b を含む                                                              |  |  |  |  |  |  |
| オンラインマニュアル                                                | 条件                                                                                   | AND検索                                                                    |  |  |  |  |  |  |
| ライセンスについて                                                 | ドメイン                                                                                 | 両方                                                                       |  |  |  |  |  |  |
|                                                           | メール形式                                                                                | テキスト                                                                     |  |  |  |  |  |  |
| acmailer 公式サイト                                            | 件名                                                                                   | 絞り込み配信テスト                                                                |  |  |  |  |  |  |
|                                                           | 本文                                                                                   | 地区Bのみに絞り込み配信                                                             |  |  |  |  |  |  |
|                                                           | プレビュー                                                                                | 表示                                                                       |  |  |  |  |  |  |
|                                                           | honbu-test@shoai<br>テスト                                                              | ine.jp テスト送信 ※任意のアドレスヘテストメールを送信します<br>・送信では送信先リストー件目の値が変数に差し替えられて配信されます。 |  |  |  |  |  |  |
|                                                           |                                                                                      | 反る「送信開始」                                                                 |  |  |  |  |  |  |
| 🔞 acmailer   co                                           | ontrol panel - 個人 - N                                                                | Aicrosoft Edge — 🗆 🗙                                                     |  |  |  |  |  |  |
| https://v                                                 | https://www.shoai.ne.jp/kyotos/acmailer/email_send_list.cgi?mail_sess A <sup>N</sup> |                                                                          |  |  |  |  |  |  |
| 送信先一覧     このウィンドウを閉じる       1 orangutang@ares.eonet.ne.jp |                                                                                      |                                                                          |  |  |  |  |  |  |

## 【75 歳以上に絞り込む例: OR 条件を使う】

| <ul> <li>         絞込         条件     </li> </ul> | <ul> <li>【年齢区分 ▼ [75~79歳</li> <li>②AND検索 OOR検索</li> </ul> |
|-------------------------------------------------|-----------------------------------------------------------|
|                                                 |                                                           |
| 絞込                                              | 年齢区分         年齢区分         年齢区分         80歳以上         含む   |
| 条件                                              | OAND検索 <sup>●</sup> OR検索                                  |

#### 5. 不着メールの検出と対応

- ・不着メールの検出の設定は、「2.(1)(d) 不着メール設定」(3ページ) で設定済み
- ・不着メールテストを含む配信結果は、「4.(a)【配信確認】」(10 ページ)で確認しているが、この段階では不着件数は未表示
  - → この後、一旦ログアウトして再度ログアウトするか、

下記の操作で不着件数を確認できる

| Cacma       | iier ver 4.0.5 【管理者】でログイン中                            |
|-------------|-------------------------------------------------------|
| TOP メール配信 > | ペールアドレス管理 配信履歴 各種設定 メールテンブレート メルマガ登録フォーム 画像管理         |
| menu        | 各種設定 不着メール管理 不着件数の確認はここ                               |
| メール設定       | 不着メール管理                                               |
| 自由項目設定      | 最新10件の履歴より「不着データを更新」「不着データオールクリア」                     |
| システム設定      | 不着メール一覧                                               |
| 送信サーバー設定    | 回以上不着のデータを表示)CSVとしてダウンロード                             |
| 空メール設定      | メールアドレスを一括削除したい場合は、「CSVとしてダウンロードする」にチェックをし、ダウンロードしたCS |
| 予約配信設定      | Vのメールアドレスのデータを <u>メールアドレスー括削除</u> 画面に貼り付けてください。       |
| 不着メール設定     | 不着メールはありません。                                          |
| 不着メール管理     |                                                       |
|             |                                                       |
| Cacma       | iler ver 4.0.5 【管理者】でログイン中  ● ログアウト                   |

| TOP メール配信 | メールアドレス管理 | 配信履歴 各種                | 重設定 メールテ               | ンプレート メルマガ登 | 経録フォーム 画像管 | 理      |
|-----------|-----------|------------------------|------------------------|-------------|------------|--------|
|           |           |                        |                        |             |            |        |
| menu      | 配信履歴      |                        |                        |             |            |        |
| 配信履歴      | 表示期間      | 年                      | 月日から                   | )<br>年月     | 日まで        | 表示 クリア |
| バックナンバー   | 状態/選択     | 開始                     | 終了                     | 件名          | 配信         | 不善 削除  |
|           |           | 2022/03/16<br>16:45:00 | 2022/03/16<br>16:51:03 | 予約配信テスト     | 3通         | 2通 削除  |
|           |           |                        |                        |             |            | 1      |

・不着となったアドレスの確認などは下記の操作

| <b>C</b> acmailer<br>TOP メール配信 メールアドレス                                                                           | ver 4.0.5 【管理者】でログイン中<br>管理 配信履歴 各種設定 メールテンプレート                                                                                                  | <ul> <li>         EXTRODUCTION     </li> <li>         EXTRODUCTION     </li> <li>         INVROTO     </li> <li>         SUPPRESENTATION     </li> </ul> |
|----------------------------------------------------------------------------------------------------|----------------------------------------------------------------------------------------------------|----------------------------------------------------------------------------------------------------|
| menu 各利                                                                                                    | <b>重設定</b> 不着メール管理                                                                                                    |                                                                                                    |
| メール設定         自由         不着回数を指定も可         システム設定         送信サーバー設定         空メール設定         予約配信設定         不着メール設定 | 不着のアドレスの表示はここ<br>最新10件の履歴より<br>タを更新<br>不着メールー<br>回以上不着のデータを<br>表示<br>CSVとしてダウンロ<br>メールアドレスを一括削除したい場合は、「CSVとしてダウン<br>Vのメールアドレスのデータをメールアドレス一括削除画面に | - アドレスのダウンロードも可<br>アドレスのダウンロードも可<br>ード<br>ードする」にチェックをし、ダウンロードしたOS<br>に貼り付けてください。                                                                         |
| 不着メール管理                                                                                                    | メールアドレス                                                                                                    | 不着回数                                                                                                    |
| トップページメモ<br>携帯ドメイン設定                                                                                             | abc@shoai.ne.jp                                                                                                    | 1                                                                                                    |
| 再登録拒否リスト                                                                                                    |                                                                                                    | 1                                                                                                    |

なお、メールアドレスが正しくても不着となる原因は、メールが転送されるサーバの経路(都度異なる)やサーバの状況、受信側の受信拒否設定やメール容量オーバなど、さまざま考えられ、しかも一定ではありません。

一方、連続して不着となるメールアドレスに配信を続けると、迷惑メールと間違われて acmailerを使っているサーバが相手側のサーバのブラックリストに載ってしまって、他の 支部からの送信も受信拒否されてしまう可能性があります。

複数回不着になるアドレスは本部にご連絡をいただくとともに、そのアドレスには、とりあえず acmailer からは配信しないようにして、支部メールなどから再送するなり別途個別対応をお願い申し上げます。

#### 6. メールアドレス登録時の文字化けとその対策

#### 【現象】

一旦 Excel で編集した CSV ファイルでメールアドレスを登録しようとしたときに、 「﨑(たちざき)」、「髙(はしごだか)」など特殊な漢字が文字化けをしてしまう

#### 【原因】

acmailer では、「NEC 選定 IBM 拡張文字」コードが、

Excel では「IBM 拡張文字」コードが使われているため

#### 【**対策】**(当面)

文字化けした漢字は acmailer で手入力(テキストとして入力)で個別に修正する必要がある

詳しくは、 「Acmailer での CSV ファイル登録時の文字化け現象解析.pdf」参照

#### 【例】

acmailer から「CSV ダウンロード」したファイルを一旦 Excel で読み込んで

上書きしたファイル「acmailer\_address\_文字化けテスト\_Excel.csv」で

一括登録してみる:氏名は「髙﨑太郎」とする

| 自   | 朝保存 ● オフ                                                                                                    | E り      | • @ • 😐 | ~ 🖾 🔗 | 0 - O | acm… •保存· | م     | 森本泰司  | 8   | lä 🖪     | - 6  |       | ×    |
|-----|----------------------------------------------------------------------------------------------------|----------|---------|-------|-------|-----------|-------|-------|-----|----------|------|-------|------|
| ファイ | ハルホーム                                                                                                    | 挿入       | ページレイ   | アウト 数 | 式 データ | 校閲表       | 示 ヘルプ |       |     |          | עאב⊡ | r B   | 共有   |
| i   | () データ損失の可能性 ごのブックをコンマ区切り(.csv)形式で保存すると、一部の機能が失われる可能性がありま<br>す。機能が失われないようにするには、Excel ファイル形式で保存してください。 次回から表示しない 名前を付けて保存 |          |         |       |       |           |       |       |     |          |      |       |      |
| H1  | H1 ▼ : × ✓ ☆ 見た目は正常 V                                                                                                    |          |         |       |       |           |       |       |     |          |      |       |      |
|     | А                                                                                                    |          | В       |       | D     | E         | F     | G     | HIJ | К        |      | L     |      |
| 1   | E-MAIL                                                                                                    |          | 氏名      | 任別    | 年齡区分  | 地区        | 支部役員  | 住所    |     | 備考       |      | ステータス |      |
| 2   | abc@shoai.                                                                                                    | ne.jp    | 髙﨑 太郎   | 男     | 80歳以上 | 地区a       | 支部役員a | 八幡市八幡 |     | 文字化けえ    | Fスト用 |       | 1    |
| 3   |                                                                                                    |          |         |       |       |           |       |       |     |          |      |       | -    |
|     | acmailer_address_文字化けテスト_Excel ① : 4                                                                                     |          |         |       |       |           |       |       |     |          |      |       |      |
| 準備デ | ቼ了 ፝፝፝፝፝፝ጰ፝፞፝ <u></u> アクセ፧                                                                                               | シビリティ: 利 | 间用不可    |       |       |           |       | =     |     | <u> </u> | -    | - + 1 | .00% |

|                                                                                                    | lor                                                                                              |                                                                                                    | EXTRA<br>INNOVATION                                                                                                    |
|----------------------------------------------------------------------------------------------------|--------------------------------------------------------------------------------------------------|----------------------------------------------------------------------------------------------------|----------------------------------------------------------------------------------------------------|
|                                                                                                    | 1er ver 4.0.5 [*                                                                                 | 管理者】でログイン中                                                                                                    | ● ログアウト                                                                                                    |
| TOP メール配信 メー                                                                                                    | ルアドレス管理 配信履歴                                                                                     | · 各種設定 メールテンプレート メルマガ登録フォー                                                                                                    | ム 画像管理                                                                                                    |
|                                                                                                    |                                                                                                  |                                                                                                    |                                                                                                    |
| menu                                                                                                    | メールアドレス管理                                                                                        | メールアドレス登録                                                                                                    |                                                                                                    |
|                                                                                                    |                                                                                                  |                                                                                                    |                                                                                                    |
| メールアドレス一覧                                                                                                    | CSVファイル                                                                                          | ファイルの選択 acmailer_addr…スト_Excel.csv                                                                                                    |                                                                                                    |
| 一覧表示項目の設定                                                                                                    |                                                                                                  |                                                                                                    |                                                                                                    |
| メールアドレス登録                                                                                                    |                                                                                                  | ファイルを確認し                                                                                                    | って「一括登録」                                                                                                    |
| メールアドレス削除                                                                                                    | テキスト貼付                                                                                           |                                                                                                    |                                                                                                    |
| CSVダウンロード                                                                                                    |                                                                                                  |                                                                                                    |                                                                                                    |
| メールアドレス完全削除                                                                                                    | 区切り文字                                                                                            |                                                                                                    | //                                                                                                    |
|                                                                                                    |                                                                                                  | ●すべて配信フラグをONICして登録する                                                                                                    |                                                                                                    |
| オンラインマニュアル                                                                                                    | 配信フラグ                                                                                            | ○すべて配信フラグをOFFにして登録する<br>○入力された配信フラグ(項目12)の入力値を優先させ                                                                                                    | る(1ならON)                                                                                                    |
| ライセンスについて                                                                                                    |                                                                                                  | ■登録データ詳細表示(処理が重くなります)                                                                                                    |                                                                                                    |
|                                                                                                    |                                                                                                  | 一托登锦                                                                                                    |                                                                                                    |
| acmailer 公式サイト                                                                                                    |                                                                                                  |                                                                                                    |                                                                                                    |
| acmailer 公式サイト                                                                                                    |                                                                                                  |                                                                                                    |                                                                                                    |
| acmailer 公式サイト                                                                                                    |                                                                                                  |                                                                                                    |                                                                                                    |
| acmailer 公式サイト                                                                                                    |                                                                                                  |                                                                                                    |                                                                                                    |
| acmailer 公式サイト                                                                                                    | ler ver 405 (*                                                                                   |                                                                                                    |                                                                                                    |
| acmailer 公式サイト                                                                                                    | <i>ler</i> ver 4.0.5 [1                                                                          | 管理者】でログイン中                                                                                                    | • <b>ПДДД</b>                                                                                                    |
| acmailer 公式サイト<br>C acmai<br>TOP メール配信 メー                                                                                                    | <b>1er</b> ver 4.0.5 【作<br>ルアドレス管理 配信履歴                                                          | 管理者】でログイン中<br>各種設定 メールテンプレート メルマガ登録フォー.                                                                                                    | <ul> <li>         ・ EXTROLATION         ・ ログアウト         ム         ・         ・         ・</li></ul>                                                                                                    |
| acmailer 公式サイト<br>Comparison<br>TOP メール配信 メー                                                                                                    | <b>したて</b> ver 4.0.5 【管<br>ルアドレス管理 配信履歴                                                          | 1130000<br>管理者】でログイン中<br>各種設定 メールテンプレート メルマガ登録フォー.                                                                                                    | <ul> <li></li></ul>                                                                                                    |
| acmailer 公式サイト<br>C acmail<br>TOP メール配信 メー<br>menu                                                                                                    | <b>さしにて</b> ver 4.0.5 【管<br>ルアドレス管理 配信履歴<br>メールアドレス管理                                            | 管理者】でログイン中<br>各種設定 メールテンプレート メルマガ登録フォー.                                                                                                    |                                                                                                    |
| acmailer 公式サイト<br>C acmail<br>TOP メール配信 メー<br>menu                                                                                                    | <b>iler</b> ver 4.0.5 【作<br>ルアドレス管理 配信履歴<br>メールアドレス管理                                            |                                                                                                    | EXTRA<br>ENDOATION<br>のプアウト<br>の<br>のですい。                                                                                                    |
| acmailer 公式サイト<br>Comparison<br>TOP メール配信 メー<br>menu<br>メールアドレス一覧                                                                                                    | <b>iler</b> ver 4.0.5 【管<br>ルアドレス管理 配信履歴<br>メールアドレス管理                                            | 管理者】でログイン中<br>各種設定 メールテンブレート メルマガ登録フォー、<br>メールアドレス登録<br>以下の内容で登録します。よろしければ登録ボタンを押してく                                                                                              | EXTROLATION ● ログアウト ム 画像管理 (ださい。                                                                                                    |
| acmailer 公式サイト<br><b>acmailer</b> 公式サイト<br>TOP メール配信 メー・<br>TOP メール配信 メー・<br>メールアドレス一覧<br>一覧表示項目の設定                                                                                                    | <b>りにて</b> ver 4.0.5 【管<br>ルアドレス管理 配信履歴<br>メールアドレス管理                                             | 管理者】でログイン中<br>各種設定 メールテンプレート メルマガ登録フォー、<br>メールアドレス登録<br>以下の内容で登録します。よろしければ登録ボタンを押してく<br>登録可能数:1/2件                                                                                | ドNTBOATION<br>■ ログアウト<br>ム 画像管理<br>(ださい。)                                                                                                    |
| acmailer 公式サイト<br><b>acmailer</b> 公式サイト<br><b>TOP</b> メール配信 メー・<br><b>TOP</b> メール配信 メー・<br><b>アールアドレス一覧</b><br>一覧表示項目の設定<br>メールアドレス登録                                                                     | <b>iler</b> ver 4.0.5 【作<br>ルアドレス管理 配信履歴<br>メールアドレス管理                                            | 管理者】でログイン中<br>各種設定 メールテンプレート メルマガ登録フォー。<br>メールアドレス登録<br>以下の内容で登録します。よろしければ登録ボタンを押してく<br>登録可能数:1/2件<br>一括登録 戻る                                                                     | になっている。                                                                                                    |
| acmailer 公式サイト<br>でののでのでのでのでのでのでのでのです。<br>TOP メール配信 メー・<br>TOP メール配信 メー・<br>アドレス一覧<br>一覧表示項目の設定<br>メールアドレス登録<br>メールアドレス削除<br>CSV/グロン・ロード                                                                  | <b>iler</b> ver 4.0.5 【管<br>ルアドレス管理 配信履歴<br>メールアドレス管理                                            | を理者】でログイン中                                                                                                    | たこちょう                                                                                                    |
| acmailer 公式サイト<br><b>Comparent action</b><br>TOP メール配信 メー<br>TOP メール配信 メー<br><b>menu</b><br>メールアドレス一覧<br>一覧表示項目の設定<br>メールアドレス<br>算数<br>メールアドレス<br>登録<br>メールアドレス<br>割除<br>CSVダウンロード<br>メールアドレス<br>完全<br>割除 | <b>りにて</b> ver 4.0.5 【管<br>ルアドレス管理 配信履歴<br>メールアドレス管理<br>メールアドレス管理                                | 管理者】でログイン中<br>各種設定 メールテンブレート メルマガ登録フォー.<br>メールアドレス登録<br>以下の内容で登録します。よろしければ登録ボタンを押してく<br>登録可能数:1/2件<br>一括登録 戻る<br>性 年齢 地 支部役 住所                                                    | <ul> <li>         EXTROVATION     </li> <li>         ログアウト     </li> <li>         ム 画像管理     </li> <li>         はたさい。     </li> <li>         備考 配信ス<br/>テータス 状態     </li> </ul>                                                                                                    |
| acmailer 公式サイト<br>このでのでのでのでのです。<br>TOP メール配信 メー・<br>TOP メール配信 メー・<br>アールアドレス一覧<br>一覧表示項目の設定<br>メールアドレス削除<br>CSVダウンロード<br>メールアドレス完全削除                                                                      | <b>iler</b> ver 4.0.5 【作<br>ルアドレス管理 配信履歴<br>メールアドレス管理<br>メールアドレス管理<br>(必須)                       | 管理者】でログイン中<br>各種設定 メールテンプレート メルマガ登録フォー.<br>メールアドレス登録<br>以下の内容で登録します。よろしければ登録ボタンを押してく<br>登録可能数:1/2件<br>一括登録 戻る<br>性 年齢 地 支部役 住所<br>人<br>文字化けしているが「一括登録                             | においおのよっている     ・ ログアウト     ・ ログアウト     ・ ログアウト     ・     ・ ログアウト     ・     ・     ・     ・     ・     ・     ・     ・     ・     ・     ・     ・     ・     ・     ・     ・     ・     ・     ・     ・     ・     ・     ・     ・     ・     ・     ・     ・     ・     ・     ・     ・     ・     ・     ・     ・     ・     ・     ・     ・     ・     ・     ・     ・     ・     ・     ・     ・     ・     ・     ・     ・     ・     ・     ・     ・     ・     ・     ・     ・     ・     ・     ・     ・     ・     ・     ・     ・     ・     ・     ・     ・     ・     ・     ・     ・     ・     ・     ・     ・     ・     ・     ・     ・     ・     ・     ・     ・     ・     ・     ・     ・     ・     ・     ・     ・     ・     ・     ・     ・     ・     ・     ・     ・     ・     ・     ・     ・     ・     ・     ・     ・     ・     ・     ・     ・     ・     ・     ・     ・     ・     ・     ・     ・     ・     ・     ・     ・     ・     ・     ・     ・     ・     ・     ・     ・     ・     ・      ・     ・      ・     ・      ・     ・      ・     ・      ・     ・      ・      ・     ・      ・     ・      ・      ・      ・     ・      ・      ・      ・      ・      ・      ・      ・      ・      ・      ・      ・      ・      ・      ・      ・      ・      ・      ・      ・      ・      ・      ・      ・      ・      ・      ・      ・      ・      ・      ・      ・      ・      ・      ・      ・      ・      ・      ・      ・      ・      ・      ・      ・      ・      ・      ・      ・      ・      ・      ・      ・      ・      ・      ・      ・      ・      ・      ・      ・      ・      ・      ・      ・      ・      ・      ・      ・      ・      ・      ・      ・      ・      ・      ・      ・      ・      ・      ・      ・      ・      ・      ・      ・      ・      ・      ・      ・      ・      ・      ・      ・      ・      ・      ・      ・      ・      ・      ・      ・      ・      ・      ・      ・      ・      ・      ・      ・      ・      ・      ・      ・      ・      ・      ・      ・      ・      ・      ・      ・      ・      ・      ・      ・      ・      ・      ・      ・      ・      ・      ・      ・      ・      ・      ・      ・      ・      ・      ・      ・      ・      ・      ・     ・      ・     ・     ・ |
| acmailer 公式サイト<br>でののでのでのでのでのでのでのでのでのでのでのできます。<br>オールアドレス一覧<br>一覧表示項目の設定<br>メールアドレス勤録<br>メールアドレス勤録<br>メールアドレスご解除<br>CSVダウンロード<br>メールアドレス完全削除                                                              | ICF ver 4.0.5 【作<br>ルアドレス管理 配信履歴<br>メールアドレス管理<br>メールアドレス管理<br>(必須)<br>1 e-mail 氏名                | 管理者】でログイン中<br>客種設定 メールテンブレート メルマガ登録フォー.<br>メールアドレス登録<br>以下の内容で登録します。よろしければ登録ボタンを押してく<br>登録可能数:1/2件<br>「括登録」 戻る<br>性 年齢 地 支部役 住所<br>文字化けしているが「一括登録、                                | ・ ログアウト   ム 画像管理   は、 ごださい。   ばださい。   ばたさい。   ばたさい。   は、 ジールアド                                                                                                    |
| acmailer 公式サイト<br>でののでのでのでのでのでのでのでのでのでのでのでのできます。<br>ボールアドレス一覧<br>一覧表示項目の設定<br>メールアドレス削除<br>CSVダウンロード<br>メールアドレス完全削除<br>オンラインマニュアル                                                                         | Iler<br>ver 4.0.5 【管<br>ルアドレス管理 配信履歴<br>メールアドレス管理<br>メールアドレス管理<br>「ドレス 氏名<br>(必須)<br>1 e-mail 氏名 | 管理者】でログイン中<br>客種設定 メールテンブレート メルマガ登録フォー.<br>メールアドレス登録<br>以下の内容で登録します。よろしければ登録ボタンを押してく<br>登録可能数:1/2件<br>一括登録 戻る<br>性 年齢 地 支部役 住所<br>大字化けしているが「一括登録<br>性 知 反 算 住所 備<br>別 区分 区 員 住所 備 | ・ たんていたい ・ たんていたいたい ・ たんていたい ・ たんていたい ・ たんていたい ・ たんていたい ・ たんていたい ・ たんていたい ・ たんていたい ・ たんていたい ・ たんていたい ・ たんていたいたい ・ たんていたいたい ・ たんていたいたい ・ たんていたいたい ・ たんていたいたい ・ たんていたいたい ・ たんていたいたいたいたい ・ たんていたいたい ・ たんていたいたいたい ・ たんていたいたいたい ・ たんていたいたい ・ たんていたいたいたい ・ たんていたいたい ・ たんていたいたい ・ たんていたいたいたいたい ・ たんていたいたいたいたいたいたい ・ たんていたいたいたいたいたいたい ・ たんていたいたいたいたいたい ・ たんていたいたいたいたいたいたい ・ たんていたいたいたいたいたい ・ たんていたいたいたいたいたいたい ・ たんていたいたいたいたいたい ・ たんていたいたいたいたいたいたいたいたいたいたい ・ たんていたいたいたいたいたいたいたいたいたいたいたいたいたいたいたいたいたいたい                                                                                                    |

| Control action ver 4.0.5 【管理者】でログイン中 |           |                |                |                         |                               |  |  |  |  |  |
|--------------------------------------|-----------|----------------|----------------|-------------------------|-------------------------------|--|--|--|--|--|
| TOP メール配信 メール                        | レアドレス管理   | 配信履歴 各種設定 メール  | /テンプレート        | メルマガ登録フォーム              | 画像管理                          |  |  |  |  |  |
|                                      |           |                |                |                         |                               |  |  |  |  |  |
| menu                                 | メールアド     | レス管理 メールアドレス-  | -覧             |                         |                               |  |  |  |  |  |
|                                      |           |                |                |                         |                               |  |  |  |  |  |
| メールアドレス一覧                            | 総数[1]     |                | 被[0]エラー数(      | (重複除<)[0]配信例            | 亭止数[0]│ 有効総数[1]               |  |  |  |  |  |
| 一覧表示項目の設定                            |           |                | 新規登録されまし       | た。                      |                               |  |  |  |  |  |
| メールアドレス登録                            | 項目        | メールアドレス 🕶      |                | 含む 💙                    | 条件追加                          |  |  |  |  |  |
| メールアドレス削除                            | 条件        | ©and Oor       | ドメイン           | ◉両方 OPC O携帯             | r<br>P                        |  |  |  |  |  |
| CSVダウンロード                            | 状態        | ●全て ○配信可 ○配信停止 | あいまい検索         |                         |                               |  |  |  |  |  |
| メールアドレス完全削除                          | 一覧で       | も文字化けを確認し、     | 手修正のた          | め「編集」                   | <u>※検索結果をCSVダウンロード</u>        |  |  |  |  |  |
| オンラインマニュアル                           | 配信<br>1 2 | 氏名             | メールア<br>abc@sh | パドレス 🔺 対<br>pai.ne.jp 対 | 他区 ▲ 編集 削除<br>地区a 編集 削除<br> 1 |  |  |  |  |  |

| Cacmailer ver 4.0.5 【管理者】でログイン中                         |           |      |                     |  |  |  |  |  |  |
|---------------------------------------------------------|-----------|------|---------------------|--|--|--|--|--|--|
| TOP メール配信 メールアドレス管理 配信履歴 各種設定 メールテンプレート メルマガ登録フォーム 画像管理 |           |      |                     |  |  |  |  |  |  |
|                                                         |           |      |                     |  |  |  |  |  |  |
| menu                                                    | メールアドレス管理 | メール  | アドレス編集 この部分を手修正     |  |  |  |  |  |  |
| メールアドレス一覧                                               | メールアドレス   | (必須) | abc@shoai.ne.jp     |  |  |  |  |  |  |
| 一覧表示項目の設定                                               | 氏名        | (必須) | □�□�太郎              |  |  |  |  |  |  |
| メールアドレス登録                                               | 竹生另月      |      | 男                   |  |  |  |  |  |  |
| メールアドレス削除                                               | 年齡区分      |      | 80歳以上               |  |  |  |  |  |  |
| CSVダウンロード                                               | 地区        |      | 地区。                 |  |  |  |  |  |  |
| メールアドレス完全削除                                             | 支部役員      |      | 支部役員a               |  |  |  |  |  |  |
|                                                         | 住所        |      | 八幡市八幡               |  |  |  |  |  |  |
| オンラインマニュアル                                              |           |      |                     |  |  |  |  |  |  |
| ライセンスについて                                               |           |      |                     |  |  |  |  |  |  |
| 9 Alt + 21                                              | 備考        |      | 文字化ナテスト用            |  |  |  |  |  |  |
| acmailer 公式サイト                                          | 配信フラグ     |      | ▲記信する               |  |  |  |  |  |  |
|                                                         | 登録日時      |      | 2022/03/17 20:11:44 |  |  |  |  |  |  |
|                                                         | 更新日時      |      | 2022/03/17 20:11:44 |  |  |  |  |  |  |
|                                                         |           |      | 「編集」「戻る」            |  |  |  |  |  |  |

| 自動的  | 麻 🖅 🖫 🄈                    |                       |                            |                       | acm… •保存·                    | م                        | 森本泰司(     | <u>8</u> ä | <b>b</b> –   |       | ×    |
|------|----------------------------|-----------------------|----------------------------|-----------------------|------------------------------|--------------------------|-----------|------------|--------------|-------|------|
| ファイル | , 木-ム 挿入                   | ページレイ                 | アウト 数式                     | データ                   | 校閲 表                         | 示 ヘルプ                    |           |            | <b>k</b> ⊑ ⊡ | 가 🖻   | 共有   |
| í) Ŧ | ータ損失の可能性 <u>このこ</u><br>す。根 | ブックをコンマ区切<br>幾能が失われない | り (.csv) 形式で<br>いようにするには、E | 保存すると、一<br>xcel ファイル形 | <u>・部の機能が失われ</u><br>えて保存してくだ | <u>れる可能性がありま<br/>さい。</u> | と<br>次回から | 表示しない      | 名前を付け        | て保存   | ×    |
| B2   | X                          | $\checkmark f_x$      | 高崎 太郎                      |                       | 入力                           | 欄で名前語                    | 部分を選択     | えして、       |              |       | ٧    |
|      | А                          | В                     | С                          | D                     | ( ⊐ピ                         | — (CTRI                  | _+C)      |            | J            | L     |      |
| 1 E  | -MAIL                      | 氏名                    | 性別                         | 年齡区分                  | 地区                           | 支部役員                     | 住所        | 備考         |              | ステータン | τ⊔   |
| 2 a  | bc@shoai.ne.jp             |                       | 男                          | 80歳以上                 | 地区a                          | 支部役員a                    | 八幡市八幡     | 文字(        | 化けテスト用       |       | 1    |
| 3    |                            |                       |                            |                       |                              |                          |           |            |              |       |      |
| 4    | > acmailer                 | address_文             |                            | kcel                  | +                            | : [                      | 4         |            |              |       | •    |
| 編集   | % アクセシビリティ: 利用る            | 不可                    |                            |                       |                              |                          |           | ■ -        | +            | +     | 100% |

| 自動保存               | ₹ <b>€</b> ₹₽                                                                                                    | л<br>У | · @ · 😐          | ~ 🖾 🔗  | 0 <del>-</del> | acm… 🚽  | م       | 森本泰司  | 8   | ľ\$ | <b>⊡</b> – |       | ×    |
|--------------------|----------------------------------------------------------------------------------------------------|--------|------------------|--------|----------------|---------|---------|-------|-----|-----|------------|-------|------|
| ファイル               | ホーム                                                                                                    | 挿入     | ページ レイ           | アウト 数  | 式 データ          | 校閲 表    | 示 ヘルプ   |       |     |     | REP        | 가 🖻   | 共有   |
| (i) <del>7</del> - | () データ損失の可能性 <u>このブックをコンマ区切り (.csv) 形式で保存すると、一部の機能が失われる可能性がありま</u><br>す。機能が失われないようにするには、Excel ファイル形式で保存してください。<br>次回から表示しない 名前を付けて保存 × |        |                  |        |                |         |         |       |     |     |            |       |      |
| B2                 | <b>•</b> :                                                                                                    | ×      | $\checkmark f_x$ | 髙﨑 太郎  | (B             |         |         |       |     |     |            |       | ~    |
|                    | А                                                                                                    |        | В                | С      | D              | E       | F       | G     | HIJ |     | к          | L     |      |
| 1 E-N              | 1AIL                                                                                                    |        | 氏名               | 性別     | 年齡区分           | 地区      | 支部役員    | 住所    |     | 備考  |            | ステータス |      |
| 2 abo              | c@shoai.n                                                                                                    | e.jp   | 髙﨑 太郎            | 男      | 80歳以上          | 地区a     | 支部役員a   | 八幡市八幡 |     | 文字化 | オテスト用      |       | 1    |
| 3                  |                                                                                                    | -      |                  |        |                |         | T A A L |       |     |     |            |       |      |
|                    | ac                                                                                                    | mailer | address_文        | 字化けテスト | Excel          | っしくは、   | 氏名ので    | ルを選択  |     |     |            |       |      |
| コピー先を選             | 崖択し、Enter =                                                                                                    | キーを押す  | か、貼り付けを          | 選択します。 |                | JE – (C | IKL+C)  |       |     |     |            | + 1   | .00% |

| Comparison     ver 4.0.5 【管理者】でログイン中     ・ログアウト     TOP メール配信 メールアドレス管理 配信履歴 各種設定 メールテンブレート メルマガ登録フォーム 画像管理 |           |      |                                   |  |  |  |  |  |
|----------------------------------------------------------------------------------------------------|-----------|------|-----------------------------------|--|--|--|--|--|
| menu                                                                                                    | メールアドレス管理 | メール  | アドレス編集<br>ここに、貼り付け (CTRL+V) て「編集」 |  |  |  |  |  |
| ノールフロレフー覧                                                                                                   | メールアドレス   | (必須) | abc@shoai.ne.jp                   |  |  |  |  |  |
| 一覧表示項目の設定                                                                                                   | 氏名        | (必須) | <b>高崎</b> 太郎                      |  |  |  |  |  |
| メールアドレス登録                                                                                                   | 性別        |      | 男                                 |  |  |  |  |  |
| メールアドレス削除                                                                                                   | 年齡区分      |      | 80歳以上                             |  |  |  |  |  |
| <br>                                                                                                    | 地区        |      | 地区a                               |  |  |  |  |  |
| メールアドレス完全削除                                                                                                 | 支部役員      |      | 支部役員。                             |  |  |  |  |  |
|                                                                                                    | 住所        |      | 八幡市八幡                             |  |  |  |  |  |
|                                                                                                    |           |      |                                   |  |  |  |  |  |
| オンラインマニュアル                                                                                                  |           |      |                                   |  |  |  |  |  |
| ライセンスについて                                                                                                   |           |      |                                   |  |  |  |  |  |
|                                                                                                    | 備考        |      | 文字化ナテスト用                          |  |  |  |  |  |
| acmailer 公式サイト                                                                                              | 配信フラグ     |      | ✓配信する                             |  |  |  |  |  |
|                                                                                                    | 登録日時      |      | 2022/03/17 20:11:44               |  |  |  |  |  |
|                                                                                                    | 更新日時      |      | 2022/03/17 20:16:24               |  |  |  |  |  |
|                                                                                                    |           |      | 編集)戻る                             |  |  |  |  |  |

| このののののです。       シールアドレス管理         TOP       メールアドレス管理         配信履歴       各種設定       メールテンプレート       メルマガ登録フォーム         画像管理 |           |                                 |                  |                    |                                       |  |  |  |
|----------------------------------------------------------------------------------------------------|-----------|---------------------------------|------------------|--------------------|---------------------------------------|--|--|--|
| menu                                                                                                    | メールアドレ    | ,ス管理 メールアドレス-                   | ·覧               |                    |                                       |  |  |  |
| メールアドレス一覧                                                                                                    | 総数[1]     | 重                               | 複[0]エラー数         | (重複除く)[0]配信停.      | 止数[0]  有効総数[1]                        |  |  |  |
| - 覧表示項目の設定                                                                                                    | 項目        | メールアドレス 🗸                       | 322011307        | -•<br>  含む   ×   条 | 件追加                                   |  |  |  |
| メールアドレス登録                                                                                                    | 条件        | ©and Oor                        | ドメイン             | ◉両方 OPC O携帯        |                                       |  |  |  |
| CSVダウンロード                                                                                                    | 状態        | ●全て ○配信可 ○配信停止                  | あいまい検索           |                    |                                       |  |  |  |
| メールアドレス完全削除                                                                                                    |           | 文字化けが解消                         | 肖されたこ            | とを確認               | 検索結果をCSVダウンロード                        |  |  |  |
| オンラインマニュアル                                                                                                    | 配信<br>1 ☑ | 氏名<br>メールアト<br>高崎太郎<br>abc@shoa | じス 🔺<br>ai.ne.jp | 地区 ▲<br>地区a        | 編集     削除       [編集]     削除         1 |  |  |  |

## ※ご質問やご相談は下記までお願い申し上げます。 hpcontact@shoai.ne.jp